# HƯỚNG DẪN ĐĂNG KÝ ÔN TẬP VÀ THI CHUẨN ĐẦU RA NGOẠI NGỮ

## 1.1. Đăng ký học phần ngoài chương trình

- **Mô tả:** Sinh viên tự đăng ký môn học ngoài chương trình trên cổng sinh viên, các môn đăng ký có ràng buộc theo cấp độ khai báo.

# **Cách vào màn hình:** Đăng nhập cổng sinh viên -> Trang chủ -> Đăng ký học phần-> Đăng ký học phần môn điều kiện

#### Các bước thực hiện:

- Bước 1: Chọn học kỳ đăng ký
- Bước 2: Chọn loại đăng ký học mới hoặc học lại
- Bước 3: Chọn môn học đăng ký
- Bước 4: Click lớp học phần đăng ký
- Bước 5: Chọn "Đăng ký"
- Bước 6: Xem các lớp học phần đã đăng ký trong học kỳ này.

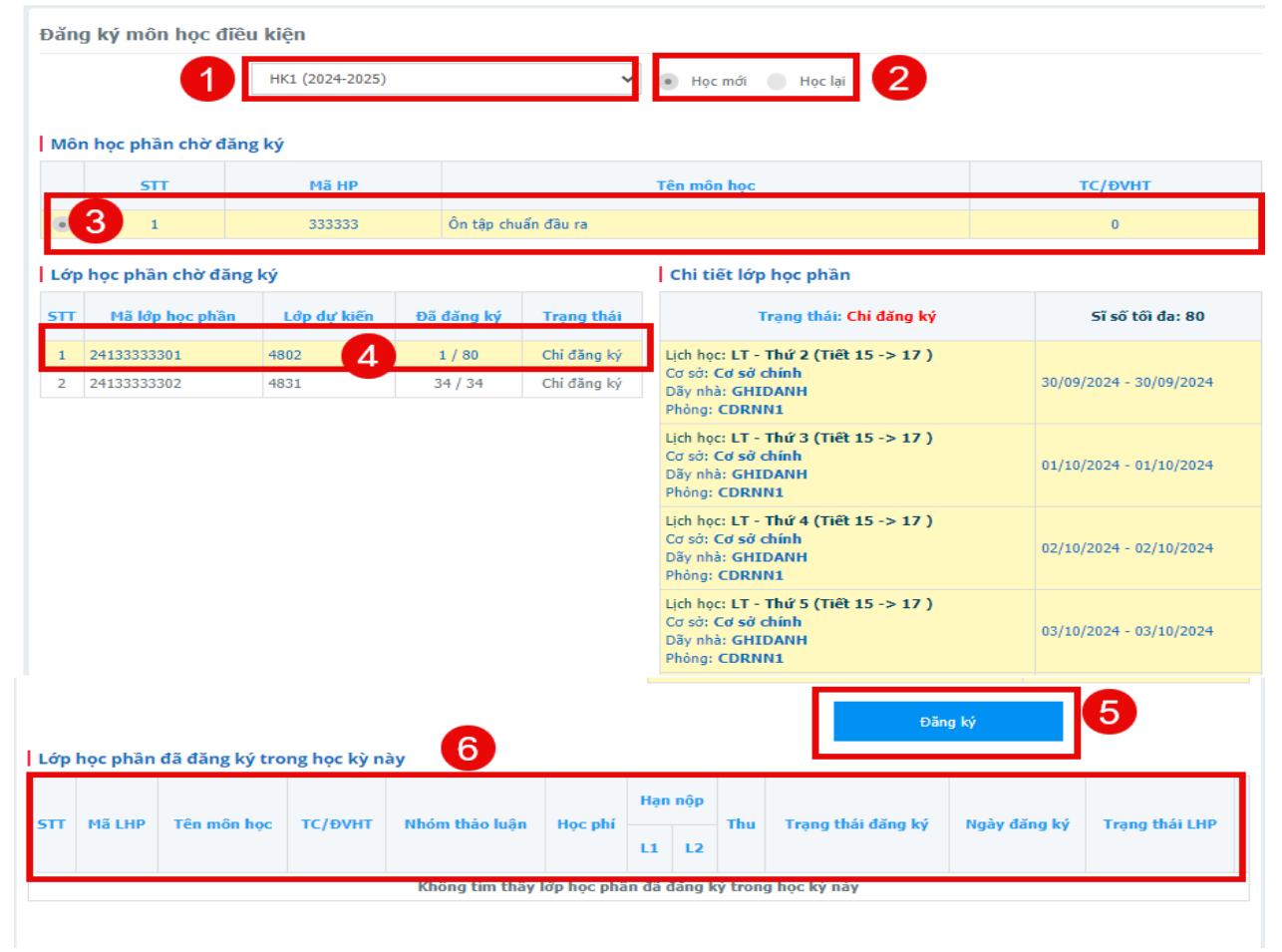

## Hình Minh họa "Đăng ký môn học ngoài chương trình"

- **Mô tả:** Đăng ký trên phần mềm: Phòng ban có thể đăng ký môn học ngoài chương trình cho sinh viên trực tiếp trên phần mềm, theo từng cá nhân sinh viên hoặc nhóm sinh viên và import đăng ký học phần.

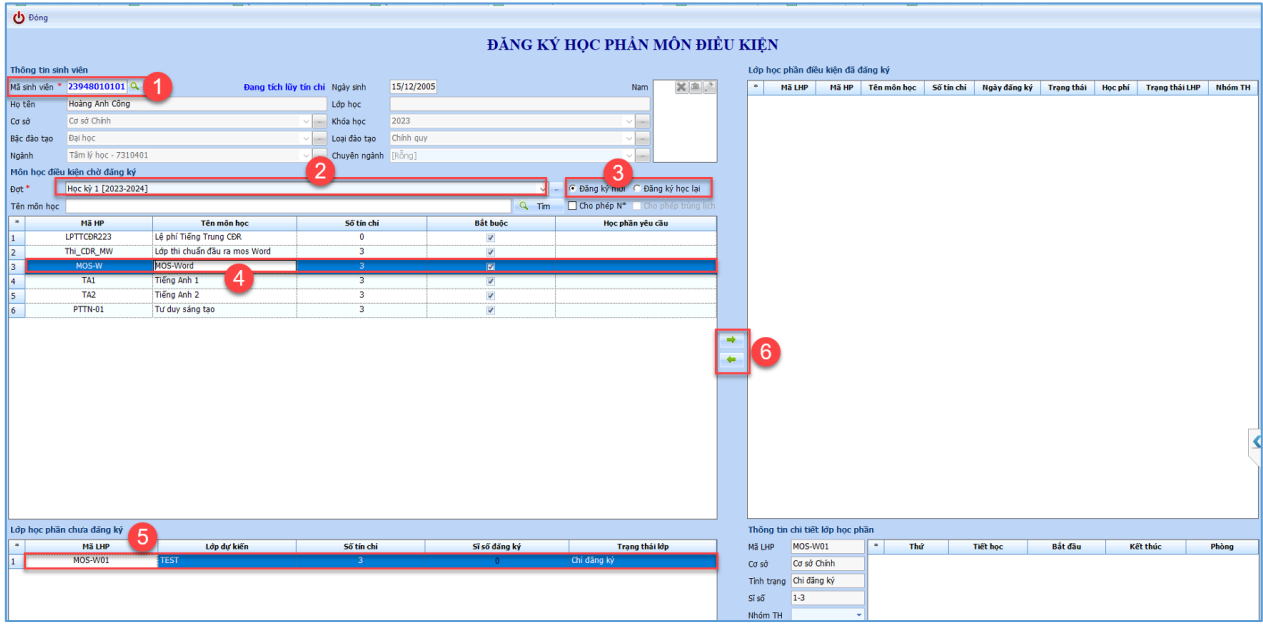

Hình minh họa Đăng ký học phần ngoài chương tình"

--END---